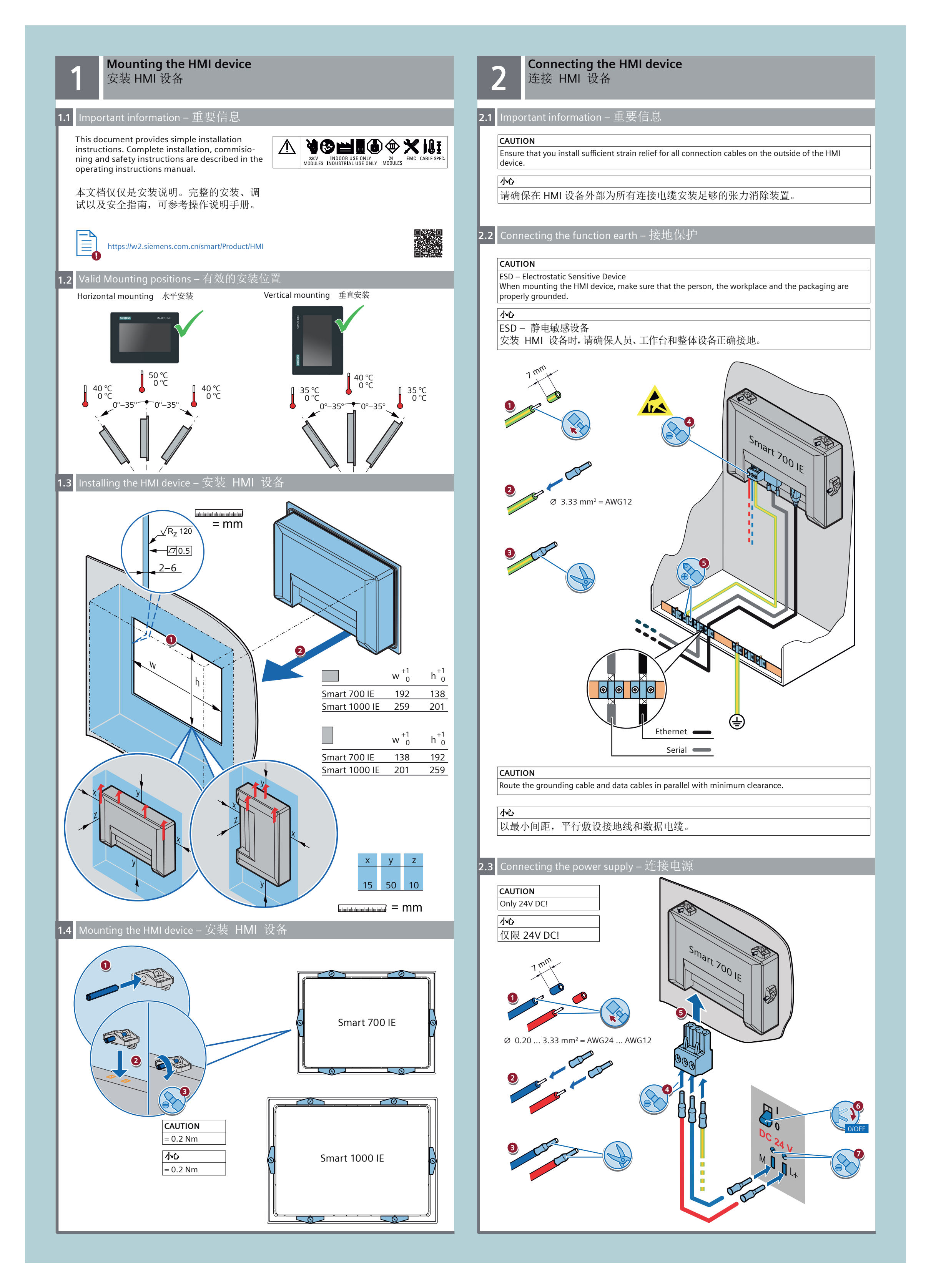

### Downloading a project 下载项目

3.1 Connecting a configuring PC – 连接组态 PC

#### CAUTION

Downloading a project will overwrite the current project on your HMI device. If required, save existing data before the download.

### 小心

下载项目时,HMI 设备中的当前项目将被覆盖。 根据需要,在下载前保存现有数据。

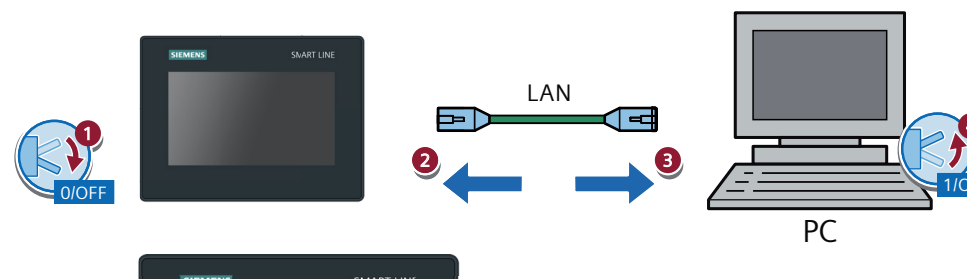

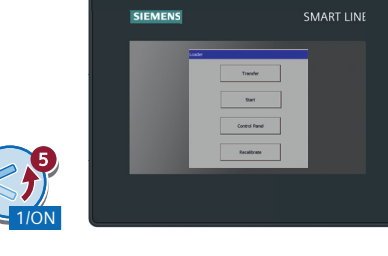

**3.2** Configuring the data channel – 组态数据通道

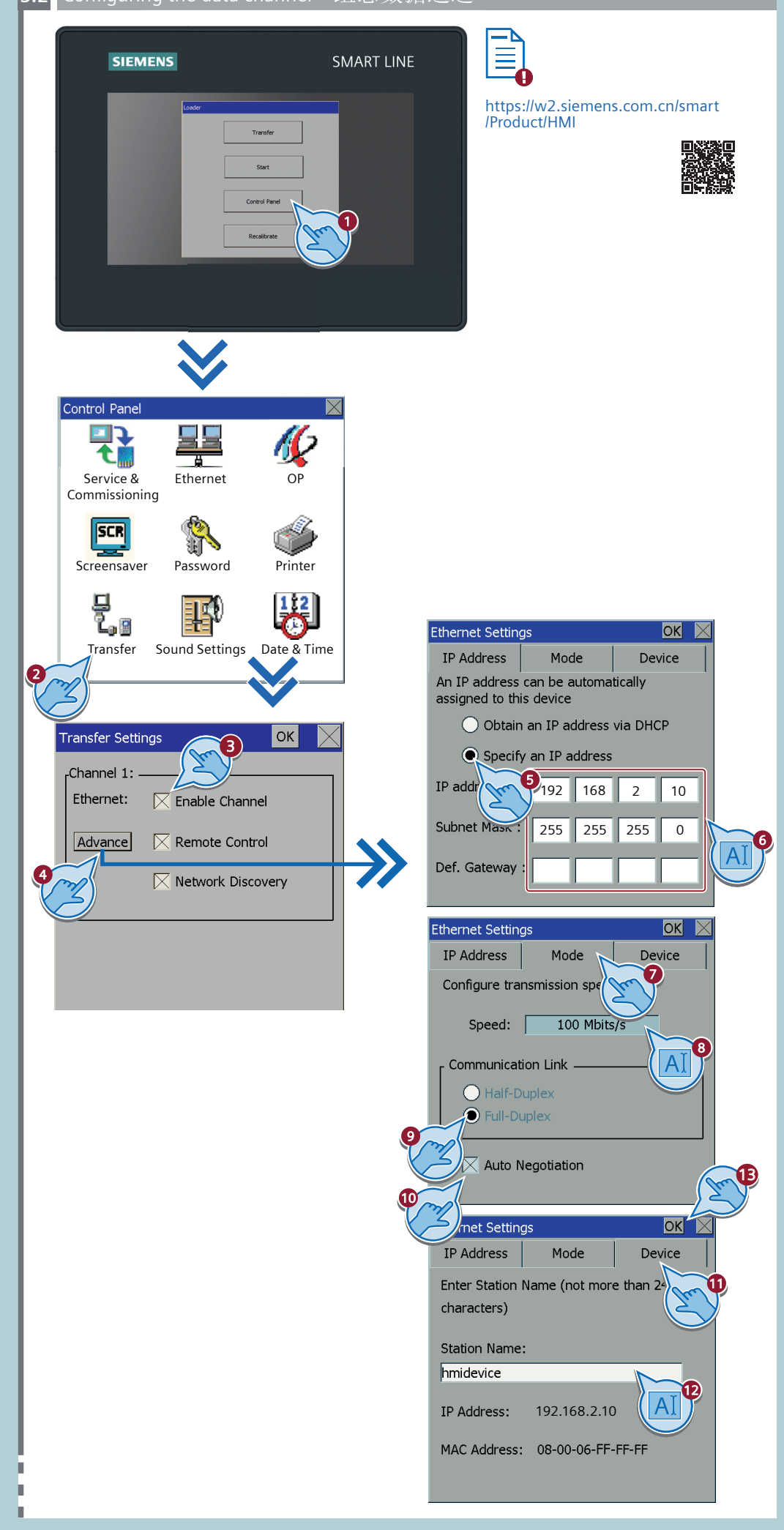

## Starting transfer – 启动传送 SIEMENS SMART LINE 1 Recalibrate WinCC flexible SMART 项目(P) ■ 下载到设备(W) **(** 小 下載和通讯设置 选择下载的设备 ☑ 设备\_1 (Smart 700 IE V4 设备\_1 (Smart 700 IE V4)的设置 ☑ 覆盖用户管理数据 以太网 模式 □ 覆盖配方数据记录 触摸屏 IP 地址 192.168.2.1 □ 使用 Pack & Go 4 访问的设备 通讯接口: Intel(R) Bhemet Connection (10) I219-LM.TCPIP.1 ∨ □上次扫描结果 闪烁屏幕 开始接索 站名 设备类型 固件版本 IP 地址 MAC 地址 子网箍码 网头 下载 应用 取消 **Replacing the HMI device** 4 更换 HMI 设备

### CAUTION

3.3

h.

If required, save existing data before replacing the HMI device.

- 小心
- 根据需要,在更换 HMI 设备前保存现有数据。

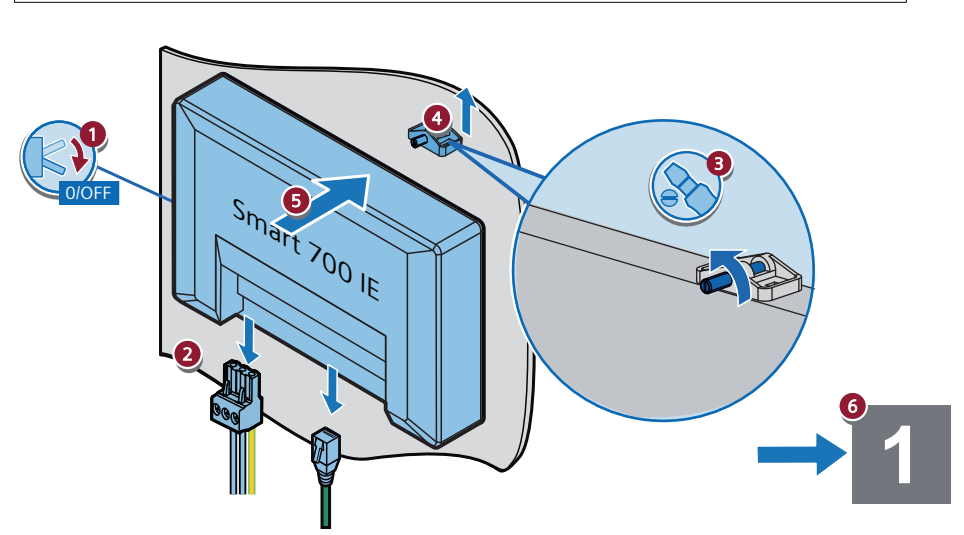

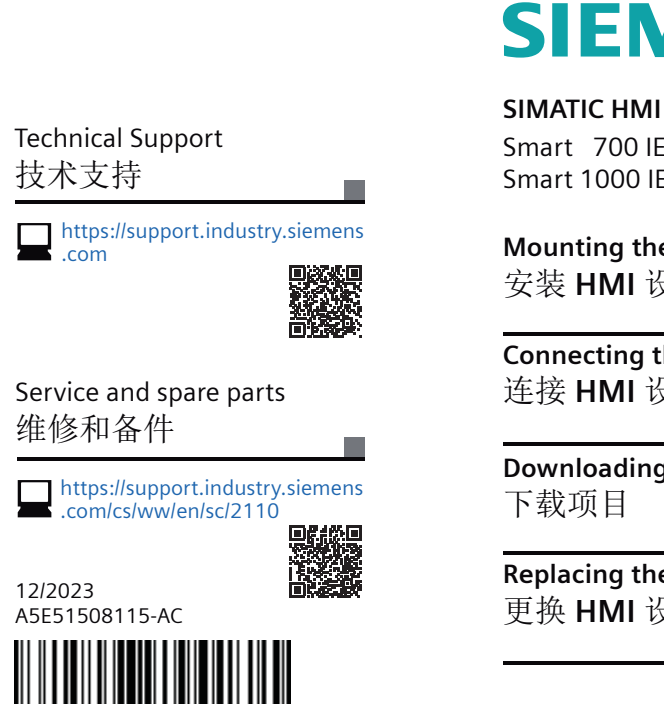

# **SIEMENS**

Smart 700 IE V4 Smart 1000 IE V4

Mounting the HMI device 安装 HMI 设备

2

3

Connecting the HMI device 连接 HMI 设备

Downloading a project 下载项目

**Replacing the HMI device** 更换 HMI 设备